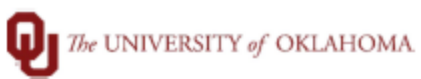

| Step          | How to run Timesheet Validation Report                                                                                                    |  |  |  |
|---------------|----------------------------------------------------------------------------------------------------|--|--|--|
| Navigation: 1 | ion: TAL- Reports> Payroll Processing> Timesheet Validation                                                                                                    |  |  |  |
| 1             | In this document, we will discuss how to run the timesheet validation report. This report will                                                                                                    |  |  |  |
|               | show any employee that has an error on their timesheet for the period.                                                                                                    |  |  |  |
| 2             | Navigate to the reports menu in TAL. Under payroll processing, you will select timesheet validation.                                                                                                    |  |  |  |
|               | Title       Title:       Title:                                                                                                    |  |  |  |
| 3             | Enter the period end date to view all errors and warnings on employees timesheets and then click "grid".  Fepor Definition  Fitte: Timesheet Validation Description: The Timesheet Validation report provides information about different errors and the description of the errors that exist in a selected pay period. Last Run: Show/Hide Parameters: Company Location Pay Group Department  Sweed Filters  Fitte Shawed Published  Fitte Shawed Published  Fitte Shawed Published  Fitte Shawed Published  Fitte Shawed Filters  Fitte Shawed Filters  Fitte Shawe |  |  |  |
| 4             | If there are errors/warnings, there will be a report generated. All errors must be resolved so that payroll can process. This can delay payroll processes and the time on the timesheet will not process. All warnings can be ignored as long as they are validated.                                                                                                    |  |  |  |

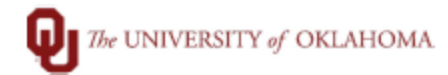

|  | Grid Preview                                                                                                    |                                         |
|--|----------------------------------------------------------------------------------------------------|-----------------------------------------|
|  | ±                                                                                                    |                                         |
|  | Enter text to search                                                                                                    |                                         |
|  | Drag a column header here to group by that column                                                                                             | the errors that exist in a selected pay |
|  | Employee Number Employee Name Pay Group Department Timesheet Group Salary Hourly Employee Categor Pay Period End Dat Timesheet Date Pay Group |                                         |
|  |                                                                                                    |                                         |
|  |                                                                                                    |                                         |
|  |                                                                                                    |                                         |
|  |                                                                                                    |                                         |
|  |                                                                                                    | Shared 🖌 Publi                          |
|  |                                                                                                    |                                         |
|  |                                                                                                    |                                         |
|  |                                                                                                    | Warning 🔿 🕄                             |
|  |                                                                                                    |                                         |
|  |                                                                                                    |                                         |
|  |                                                                                                    | Changes Cancel                          |
|  |                                                                                                    |                                         |
|  | Page 1 of 10 (224 items) () 1 2 3 4 5 6 7 8 9 10 ()                                                                                           |                                         |
|  | Close Window                                                                                                    |                                         |
|  |                                                                                                    |                                         |